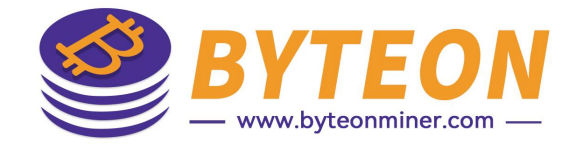

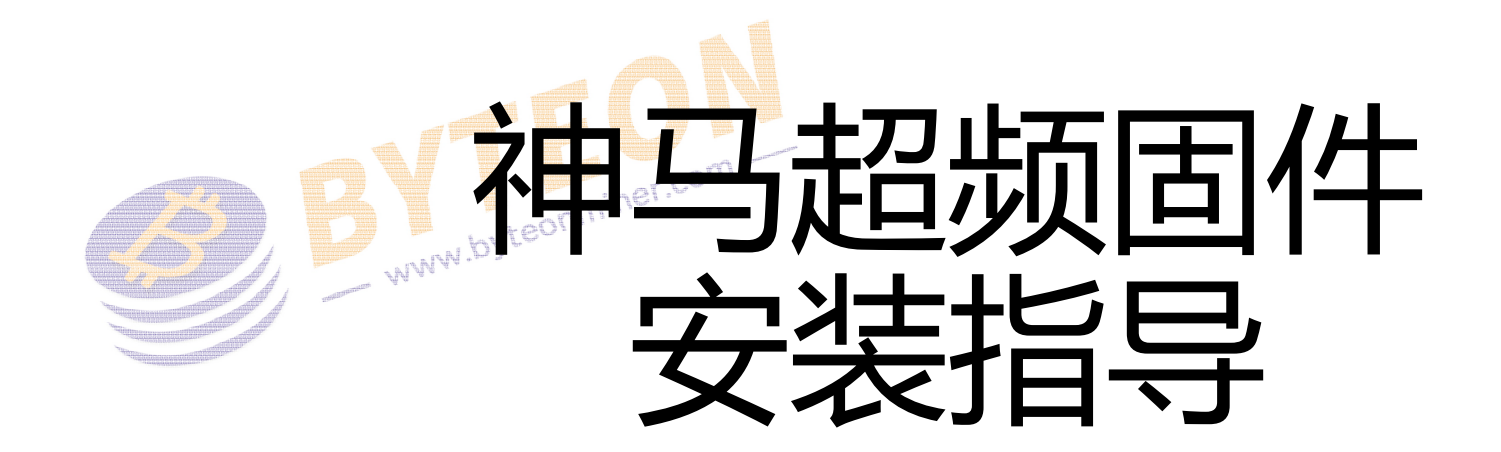

2025/07

By Byteon

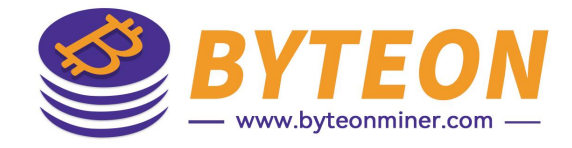

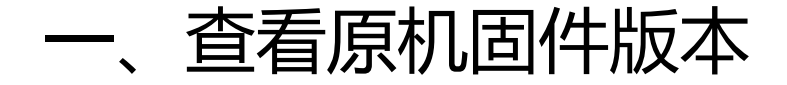

## 从WhatsmienrTool工具里查看矿机控制板型号及已安装固件版本

| WhatsMinerTool 9.0 | .3.0408 [Current Ac | count: super] |                                |                      |             |                |                   |
|--------------------|---------------------|---------------|--------------------------------|----------------------|-------------|----------------|-------------------|
| Miner IP           | Monitoring          | Upgrade       | Pools                          | Password             | Permissions | Rem            | ote Ctrl          |
| IP                 | Status              | Miner Type    | Version Info                   |                      | Power Ver   | rsion MAC Addr |                   |
| 192.168.10.177     | Running             | M31S_V90      | H6OS-CB4V10-20230911,12.Rel    |                      | P222C-20    | 12             | CA:03:21:00:09:96 |
| 192.168.10.156     | Running             | M63S_VK30     | H616-CB6V5-20240329.14.Rel     |                      | P564B-20    | 22             | CC:59:12:00:0B:C  |
| 192.168.10.150     | WaitWork            | M66S_VK40     | H616-CB6V7-20240329.14.Rel.LC  |                      | P463B-23    | 01             | CC:7B:1D:00:07:3  |
| 192.168.10.103     | WaitWork            | M60_VK20      | H616-CB6V10-20240329.14.Rel.LC |                      | P221B-23    | 02             | CC:08:1F:00:53:C  |
| 192.168.10.68      | WaitWork            | M60_VK20      | H616-CB6V10-20240329.14.Rel.LC |                      | P221C-20    | 20             | CC:08:1F:00:2F:C  |
| 192.168.10.58      | Running             | M50S_VH40     | H616-CB6V1                     | 0-20240329.14.Rel.LC | P221B-45    | 42             | CA:04:08:00:09:05 |
|                    |                     |               |                                |                      |             |                |                   |

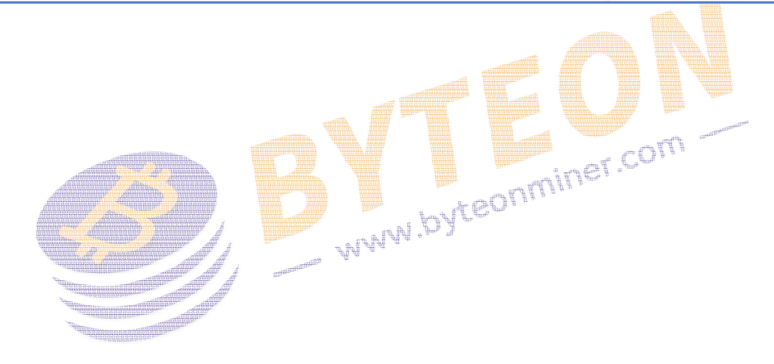

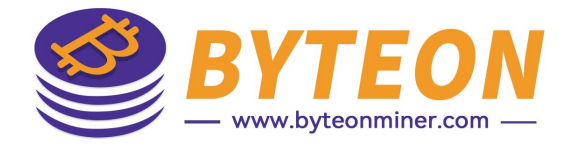

## 一、查看原机固件版本

## 或者从矿机后台查看。如图,

| WhatsMiner_e12d  | Status - System - Configuration - Logout             |  |  |  |  |
|------------------|------------------------------------------------------|--|--|--|--|
| Status           |                                                      |  |  |  |  |
| System           |                                                      |  |  |  |  |
| Model            | WhatsMiner M31S_V90                                  |  |  |  |  |
| Hostname         | M31S_V90.H616-CB6V10.P222C-V02-193011E               |  |  |  |  |
| Firmware Version | YYYY year<br>MM month                                |  |  |  |  |
| Kernel Version   | DD day #1368 SMP PREEMPT Tue Mar 8 19:10:42 CST 2022 |  |  |  |  |
| Miner Version    | 4.9.2-git-f69e6a1                                    |  |  |  |  |

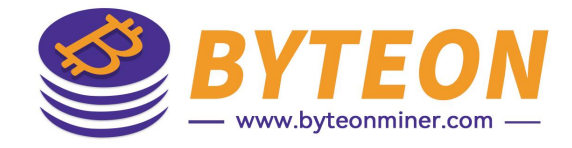

## 二、安装倍腾固件

## <mark>控制板型号是H3,H6,H6OS</mark>,用WhatsminerTool安装文件

"Wahtsminer-ALL-Models\_x.x.x.bin"。其中x.x.x是固件版本。

| Status           |                          |                                               |
|------------------|--------------------------|-----------------------------------------------|
| System           |                          |                                               |
| Model            |                          | WhatsMiner M31S_V90 Model CB                  |
| Hostname         |                          | M31S_V90 H6OS CB4V10.P222C-V02-193011E        |
| Firmware Version | YYYY year                | YYYMMDD<br>20230911.12.Rel                    |
| Custom Version   | MM month ·····<br>DD day | 1.4.7                                         |
| Kernel Version   |                          | #1604 SMP PREEMPT Mon May 8 18:54:27 CST 2023 |
| Miner Version    | ~                        | 4.9.2-git-31cef2d                             |

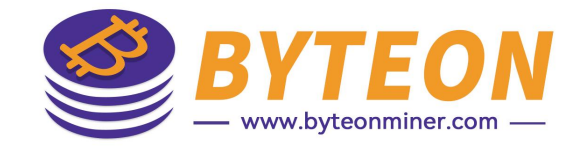

## 二、安装倍腾固件

# <mark>控制板型号是H616</mark>,如果固件版本是在2023年12月13之前,或者 已安装超频固件,用WhatsminerTool安装文件"Wahtsminer-ALL-Models\_x.x.x\_h616-before20231213.bin"。

| WhatsMiner_e12d  | Status - System - Configuration - Logout             |  |  |  |  |
|------------------|------------------------------------------------------|--|--|--|--|
| Status           |                                                      |  |  |  |  |
| System           |                                                      |  |  |  |  |
| Model            | WhatsMiner M31S_V90                                  |  |  |  |  |
| Hostname         | M31S_V90.H616-CB6V10.P222C-V02-193011E               |  |  |  |  |
| Firmware Version | YYYY year 20220308.19.REL                            |  |  |  |  |
| Kernel Version   | DD day #1368 SMP PREEMPT Tue Mar 8 19:10:42 CST 2022 |  |  |  |  |
| Miner Version    | 4.9.2-git-f69e6a1                                    |  |  |  |  |

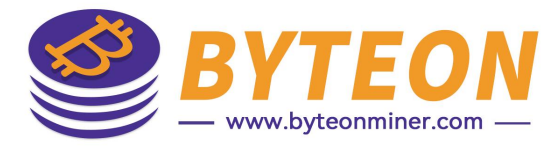

#### 二、安装倍腾固件 <mark>控制板型号是H616</mark>,如果固件版本是在2023年12月13之后, WhatsMiner\_df1b Configuration -Status -System -Logout Status System Model WhatsMiner M30S+ V70 ----- Model CB M30S+\_V70.H616+CB6V10.P222C-V02-193004B Hardware Info YYYMMDD 20240329.14.Rel Firmware Version YYYY year MM month Kernel Version #1352 SMP PREEMPT Mon Sep 11 12:18:07 CST 2023 DD day Miner Version 4.9.2-git-8b0cc13

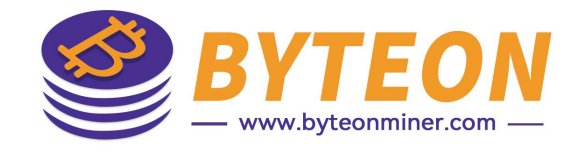

## 二、安装倍腾固件

- <mark>控制板型号是H616</mark>,如果固件版本是在2023年12月13之后,分以下几步操作:
- 1、用phoenixcard工具将镜像文件"Wahtsminer-ALL-Models\_x.x.x\_h616after20231213.img"写入SD卡里。
- 2、SD卡刷固件到中间版本固件。
- 3、用WhatsminerTool更新固件版本到"Wahtsminer-ALL-Models\_x.x.x.bin"

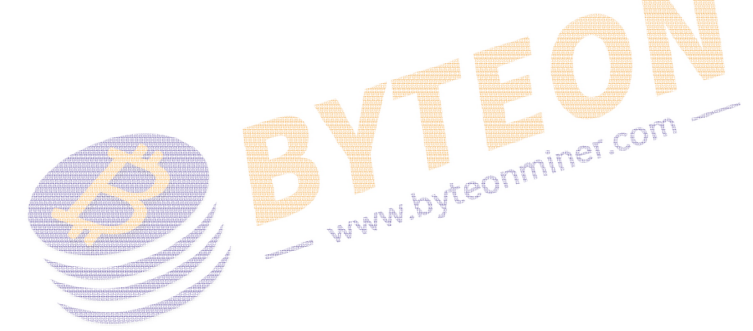

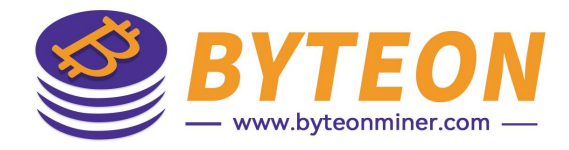

分PhoenixCard 使用步骤(简化): ٠

### 1、准备工作:

- 下载并安装 PhoenixCard 工具。
- 准备一个 TF 卡 (建议 8GB 或以上, Class 10)。 ٠
- 准备好刷机用的.img固件文件。 ٠

### <mark>2、刷卡步骤:</mark>

- miner.com • 将 TF 卡插入读卡器并连接电脑。
- 打开 PhoenixCard 工具。
- 选择固件路径(".img" 文件)。
- 选择卡槽(TF卡驱动器号)。 ٠
- 选择写入模式: ٠

Startup: 启动卡 (建议使用)

Product: 量产卡

- 点击「烧录」或「写入」开始。 ٠
- 等待提示成功。 •
- 3、刷机:
- 将写好的 TF 卡插入目标设备。 ٠
- 通电后设备会自动开始刷机过程。 •

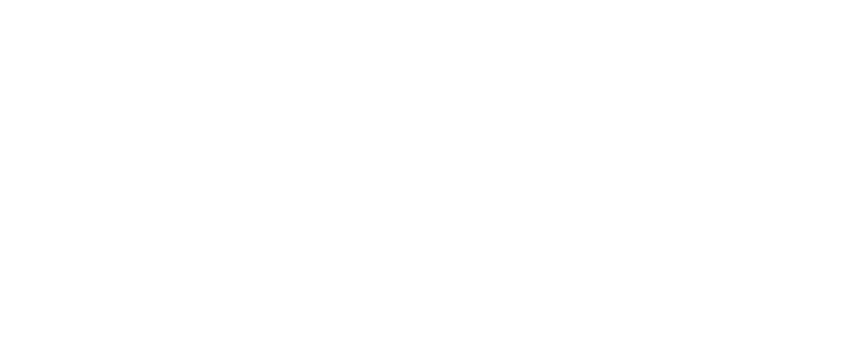

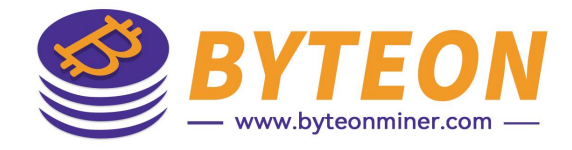

三、超频参数调整

- 打开矿机控制面板,进入配置->矿机配置->超频。
  如果是油冷,选择浸没式冷却选项。
  - 如果PSU报错,用固件刷新PSU。路径如下:配置->矿机配置->PSU固件->升级PSU固件

www.byteonminer.cor